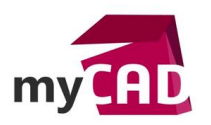

# Trucs & Astuces – Comment personnaliser les colonnes dans SOLIDWORKS PDM

### Résumé

La personnalisation des colonnes dans SOLIDWORKS PDM permet de choisir les informations que nous souhaitons voir apparaitre (dans un explorateur Windows ou dans un résultat de recherche) et dans quel ordre.

### Solutions

Comment personnaliser les colonnes dans SOLIDWORKS PDM ?

Prenons un exemple :

| e version Historique Afficher le fichier Dossier nouveau |                   |                    |             |          |                          |           |  |  |
|----------------------------------------------------------|-------------------|--------------------|-------------|----------|--------------------------|-----------|--|--|
| r Actions → Modifier → Afficher → Outils →               |                   |                    |             |          |                          |           |  |  |
| (Nom)                                                    | Date 🔵            | Description        | Extrait par | Taille   | Type de fichier          | Etat      |  |  |
| Administration                                           | $\smile$          | toto               |             | $\sim$   | Dossier                  | $\smile$  |  |  |
| III Clients                                              |                   |                    |             |          | Dossier                  |           |  |  |
| electrical_projects                                      |                   |                    |             |          | Dossier                  |           |  |  |
| Licences EPDM                                            |                   |                    |             |          | Dossier                  |           |  |  |
| 🕕 Log                                                    |                   |                    |             |          | Dossier                  |           |  |  |
| 🖺 Logs                                                   |                   |                    |             |          | Dossier                  |           |  |  |
| %000001.SLDPRT                                           | 30/11/2016        | fichier à suppr    |             | 24.5 KB  | SOLIDWORKS Part Document | Pre-étude |  |  |
| %000002.SLDPRT                                           | 01/12/2016        | à transférer       |             | 60.57 KB | SOLIDWORKS Part Document | Pre-étude |  |  |
| 4000003.SLDPRT                                           | 2016-12-01        |                    | Admin       | 77.46 KB | SOLIDWORKS Part Document | Pre-étude |  |  |
| 🔁 000005.pdf                                             |                   |                    |             | 52.68 KB |                          | Création  |  |  |
| < [                                                      | III               |                    |             |          |                          |           |  |  |
| Rrévisualisation Carte de données SVersion 1/1           | menclature 🛛 🖁 Co | ontenu 🖁 Utilisé d | ans         |          |                          |           |  |  |

• Dans un premier temps, il faut lancer l'administration de SOLIDWORKS PDM, se connecter au coffre-fort. Puis, faites un clic droit « nouvel ensemble de colonnes » sur l'onglet « colonnes ».

| Administration SOLIDWORKS PDM | Colonnes personnalisables - Nouvelle vue  Nom de colonne défini:  Vouvele vue  Type:  Cluste de fichiers  Prévisualisation:                                                                                                    |  |
|-------------------------------|----------------------------------------------------------------------------------------------------|--|
|                               | Colonnes:          Variable       Largeur       Alignement         Image: Supprimer colonne       Image: Supprimer colonne       Image: Supprimer colonne         Nouvelle colonne       Supprimer colonne       Image: Supprimer colonne         Colonne sélectonnée       Image: Supprimer colonne       Image: Supprimer colonne         Variable:       Image: Configurations:       Image: Supprimer colonne         Nom:       Image: Supprimer colonne       Image: Supprimer colonne         Variable:       Image: Supprimer colonne       Image: Supprimer colonne         Variable:       Image: Supprimer colonne       Image: Supprimer colonne         Variable:       Image: Supprimer colonne       Image: Supprimer colonne         Variable:       Image: Configurations:       Image: Supprimer colonne         Nom:       Image: Supprimer colonne       Image: Supprimer colonne         Variable:       Image: Configurations:       Image: Supprimer colonne         Image: Supprimer colonne       Image: Supprimer colonne       Image: Supprimer colonne         Nom:       Image: Supprimer colonne       Image: Supprimer colonne       Image: Supprimer colonne         Nom:       Image: Supprimer colonne       Image: Supprimer colonne       Image: Supprimer colonne         Image: Supprimer colonne       Image: Suprimer colonne       Imag |  |

• Ensuite, choisissez « Liste de fichiers » pour les colonnes de l'explorateur Windows ou « Résultats de recherche »pour les colonnes de recherches PDM.

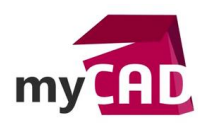

AuteurElodie Surel, Technicien Support PDM, BU Services, VISIATIVDate08.09.2017ProduitSOLIDWORKS PDMVersion2017 et antérieures

- Puis, utilisez le bouton « nouvelle colonne » pour ajouter les colonnes souhaitées.
- Enfin, cochez les utilisateurs ou les groupes qui auront accès à cette visualisation de colonne.

## Attention :

Dans l'explorateur de fichiers, il y a un certain nombre de colonnes par défaut (Nom, Extrait par, Taille, Type de fichier, Etat..).

Pour ordonner les colonnes sur chaque ordinateur, il faut les déplacer manuellement dans l'explorateur Windows.

# Usages

Gestion des données

# Activités

- Implantation/Agencement
- BE Sous-traitance
- Carrosserie Industrielle
- Chaudronnerie Serrurerie
- Mécatronique Electronique
- Bijouterie Joaillerie
- Machines spéciales robotique
- Usinage Impression 3D
- Applications médicales
- Métiers du bois
- Moule Injection plastique
- Tôlerie
- Tuyauterie/Process/Usine